20 30 40 50

### **TPS1100 Professional Series**

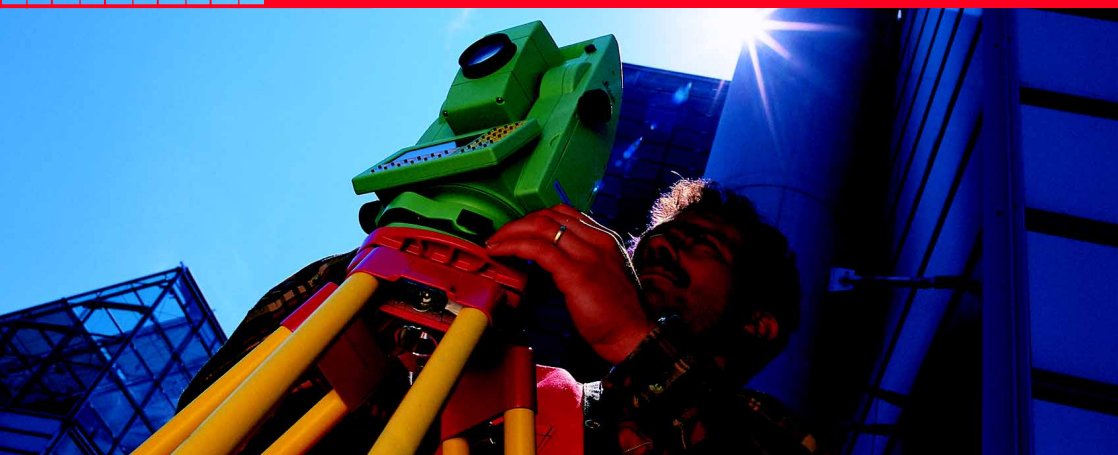

### **Application programs Field Manual 1**

English Version 2.1

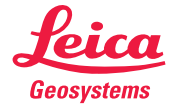

### The quick way to start with the TPS1100 Programs.

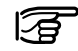

For additional details on single TPS1100 application program functions refer to the Applications Reference Manual on the CD.

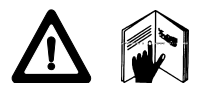

To use the equipment in the permitted manner, please refer to the detailed safety instructions in the User Manual.

© 2001 Leica Geosystems AG Heerbrugg, ® All rights reserved.

### **Index**

3

|          | How to use this  | ; manual        |                   | 4               |
|----------|------------------|-----------------|-------------------|-----------------|
|          | General function | ns              |                   | 6               |
|          | Orientation and  | Height Trans    | fer               | 8               |
|          | Resection        |                 |                   | 16              |
|          | Tie Distance     |                 |                   | 24              |
|          | Stakeout         |                 | 30                |                 |
|          | Remote Height    |                 | 46                |                 |
|          | Free Station     |                 |                   | 51              |
|          | Reference Line   |                 |                   | 62              |
|          | Hidden Point     |                 |                   | 76              |
| Stakeout | Remote<br>Height | Free<br>Station | Reference<br>Line | Hidden<br>Point |

Orient. + Height T. Resection

Tie Distance

### How to use this manual

This manual gives step by step instructions for the basic uses of the TPS1100 field programs and explains some advanced program features. It shall be used together with a TPS1100 instrument or the TPS1100 PC simulation.

The proposed sequence of operations will quide you from the start to the end of a program.

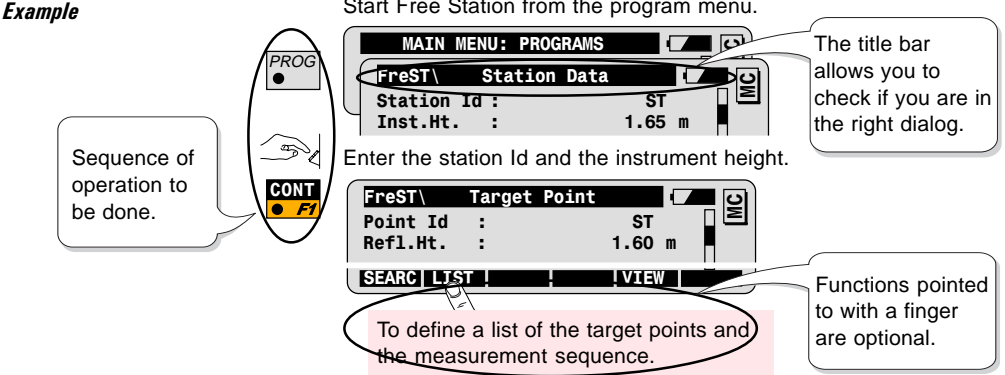

Start Free Station from the program menu.

# Symbols used in the sequence of operation

PROG ● Press the fixed key PROG.

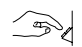

User input is necessary.

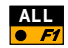

Press the function key F1 to activate the function ALL.

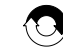

Repeat operation.

Other Symbols

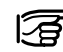

Important information and tips.

#### Structure of the Field Manual

- 1. Introduction
- 2. Basic Procedure
- 3. Advanced Feature
- 4. Configuration
- 5. Program Flow

Each program is constructed with the same chapter structure. Each chapter answers questions:

What does the program do? What are its typical uses?

How do I start the program? How do I use it?

Which special functions can I use to optimize my field work?

How can I configure the program to my needs?

How can I navigate through the program? Where can I find a specific function?

### **General functions**

This chapter explains common functions that are used in almost all programs (see also Quick Start).

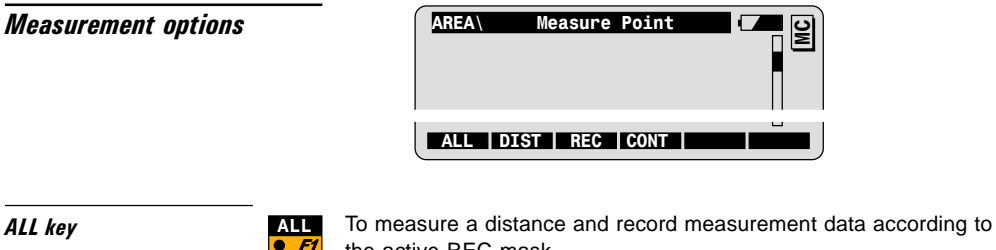

DIST and REC combination

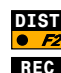

F

the active REC-mask.

To measure and display a distance.

To record displayed distance and angles according to the active REC-mask.

CONT

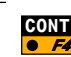

To accept displayed distance and angles, and continue to the next dialog without recording.

#### Search Point Dialog

This dialog allows you to:

- Import the coordinates of a point from a data job or,
- Enter the coordinates of a point manually.

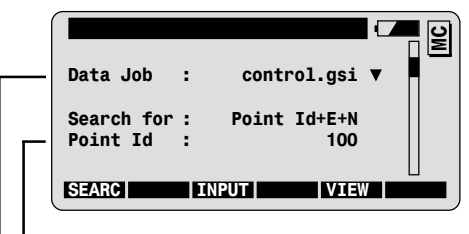

- First enter the point Id.
- Modify the data job selection if necessary.

Coordinates available in Data Job

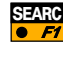

To import coordinates from data job and go to the next step **without** showing the point coordinates

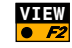

To import coordinates from data job and go to the next step **after** showing the point coordinates

Coordinates NOT available in Data Job

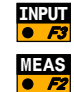

To enter coordinates manually.

To measure and record point coordinates. Not available in every program.

### **Orientation and Height Transfer**

| Introduction | <ul><li>This program can be used for the following purposes:</li><li>To determine the orientation at the instrument station.</li></ul>                                                                                                    |
|--------------|----------------------------------------------------------------------------------------------------|
|              | To determine the station elevation.                                                                                                    |
|              | <ul> <li>To determine simultaneously the orientation and the station<br/>elevation.</li> </ul>                                                                                                    |
|              | The orientation and the station elevation are calculated from measurements to as many as ten known points.                                                                                                    |
|              | Orientation and Height Transfer is often used when more than one<br>known point is available around the station. Measurements to<br>additional known points allow a reliability control of the calculated<br>orientation and station elevation. |

#### **Basic procedure**

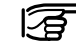

Before starting Orientation and Height Transfer the station must first be set using one of the following system functions or programs:

- · Station Setup
- · Resection, or
- Free Station.

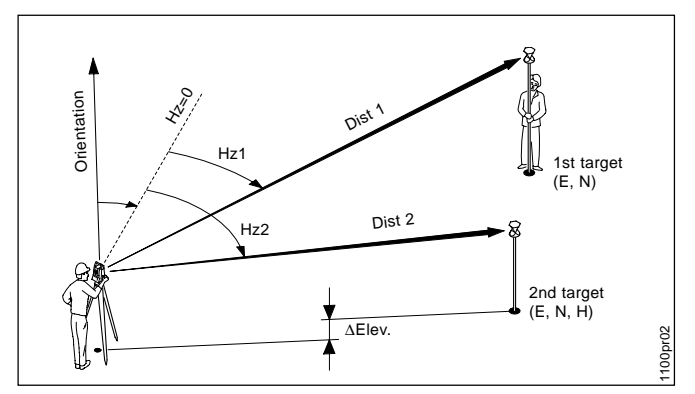

#### 1. Orientation only Known:

Target points coordinates:

- East, North

#### Unknown:

- Orientation

#### Measure at least ...

- Directions to 1 target point

#### 2. Orientation and Height Transfer

#### Known:

Target points coordinates:

- East, North, Elevation Unknown:
- Orientation, Station Elevation Measure at least...
- Distance and directions to 1 target point

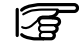

Points with elevation only can be used for the determination of the station elevation.

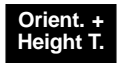

Start Orientation from the program menu.

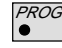

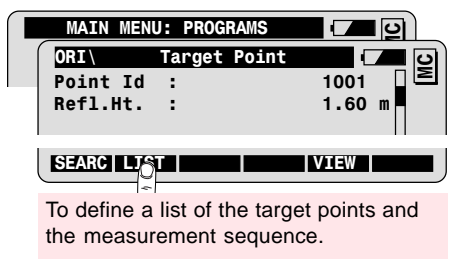

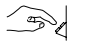

Enter Point Id and reflector height at the first target point.

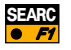

To search and import point coordinates from data job.

| ORI      | Measure |            |
|----------|---------|------------|
| Point Id | :       | 1001 🛯 🖻   |
| Hz       | :       | 363.5754 g |

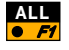

To measure and record first target point. See chapter "Measurement options".

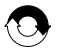

Repeat sequence "Target point entry and Measurement" for your next target points.

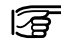

Motorized instruments will drive automatically to the target point.

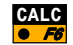

To calculate the orientation and the station elevation.

The results dialog displays:

- the current station coordinates.
- · the oriented horizontal direction
- the a-posteriori standard deviations of the orientation and of the station elevation.

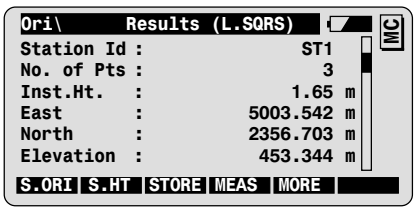

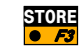

To record the Orientation and Height Transfer results.

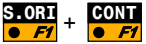

To set orientation only.

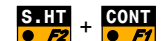

To set station elevation only.

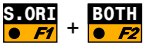

• F4

2

To set both orientation and station elevation.

To measure additional target points. Returns to the Target Point dialog.

Results

### Advanced feature: Result analysis

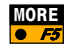

| Error Flag | Possible values            |
|------------|----------------------------|
| NONE       | Measurement OK             |
| HZ         | Horizontal angle<br>error  |
| DIST       | Distance error             |
| HT         | Height difference<br>error |

Call the result analysis for individual measurements from the results dialog.

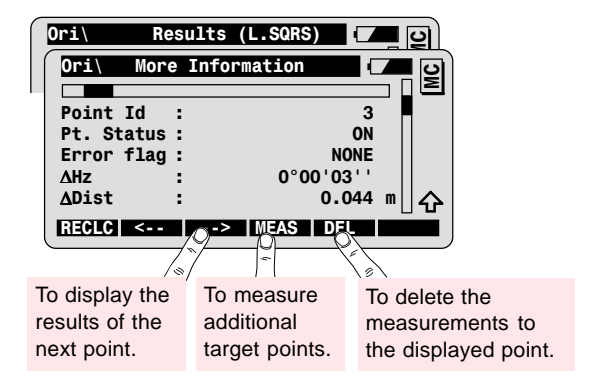

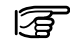

Define the point status:

| ON/OFF       | Measurements used/not used in calculation. |
|--------------|--------------------------------------------|
| Ignore Elev. | Elevation not used in calculation.         |

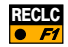

To recalculate with the new settings.

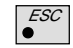

To go back to the result dialogs without changes.

#### **Configuration**

Call the configuration in the first application dialog.

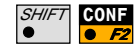

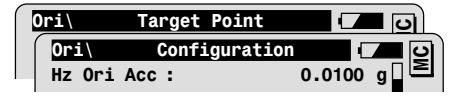

| Hz Ori Acc | A priori standard deviation of the orientation.     |
|------------|-----------------------------------------------------|
| Ht Acc TP  | A priori standard deviation of the elevation of the |
|            | target points.                                      |
| Posn AccTP | A priori standard deviation of the position (East   |
|            | and North coordinates) of the target points.        |

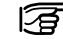

If the computed (a posteriori) standard deviations are within twice the values entered for the a priori standard deviations, the computed station coordinates and orientation will be accepted.

| User Disp  | Use the display mask defined by the user.                  |
|------------|------------------------------------------------------------|
| Two Faces  | Single or two face measurement.                            |
| Log File   | Creation of a logfile.                                     |
| Log FIName | User definable name for the logfile.                       |
| Data Job   | Selection of the job containing the fix point coordinates. |
| Meas. Job  | Selection of the job for recording measurements.           |

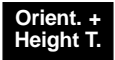

#### **Program Flow**

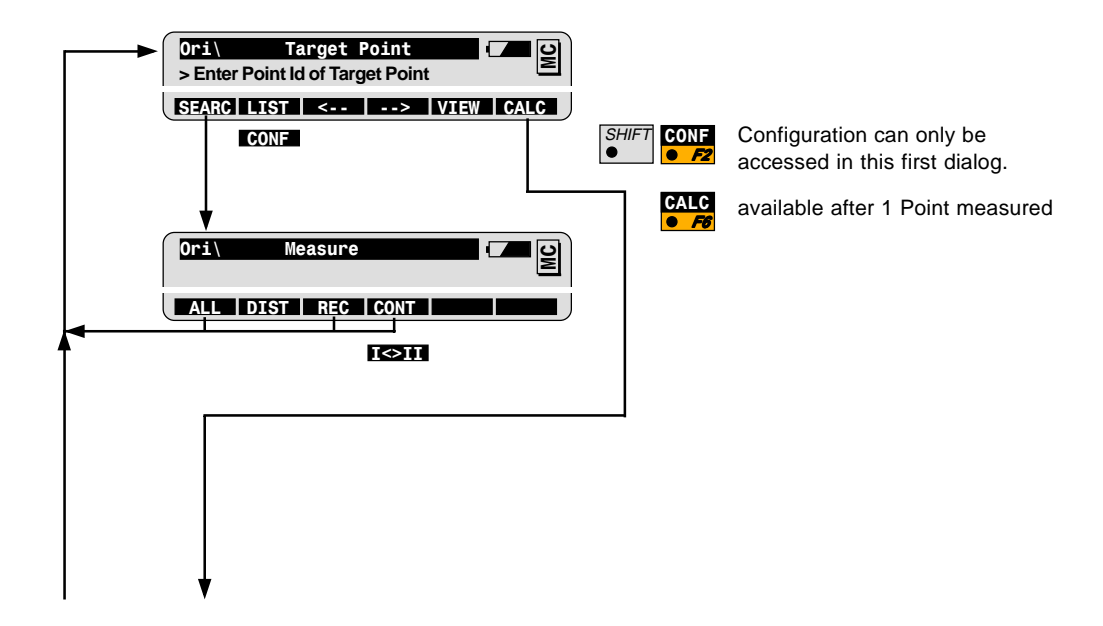

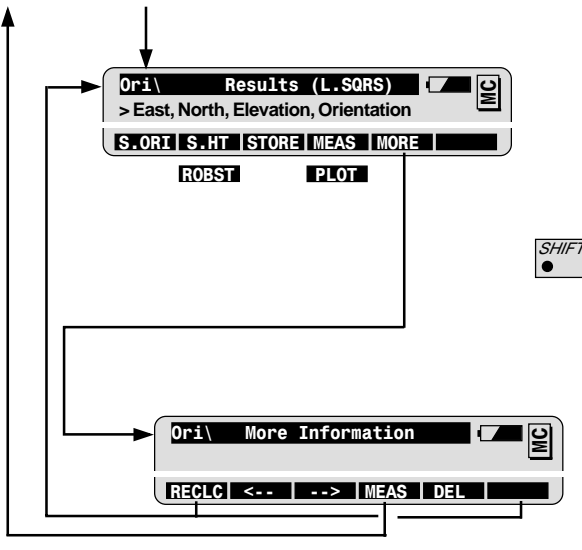

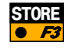

To set Orientation and/or Height and leave program

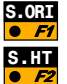

Station Point NumberWI 11Orientation correctionWI 25Station coordinates WI84-86Last used reflector HtWI 87Instrument HeightWI 88

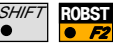

Option for adjustment with Least Square or robust methods.

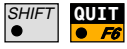

To quit the Program at any time.

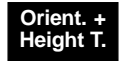

### Resection

| Introduction | Resection is used for station setup on an unknown point. The station coordinates and the Hz-circle orientation at the station are calculated from measurements to two known points. |
|--------------|----------------------------------------------------------------------------------------------------|
|              | In building and construction sites, resection can be used where the establishment of a permanent station is not practical, or where a marker is likely to be destroyed.             |
|              | For Stake out, data collection or cadastral survey, resection allows<br>you to choose the instrument location with the best view of the<br>working area.                            |

#### **Basic procedure**

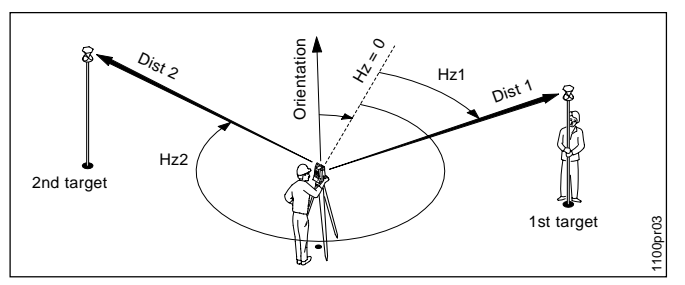

#### Known:

1st and 2nd target points:

- East, North
- Elevation (optional)

#### Unknown:

Station coordinates:

- Stn. East, Stn. North
- Stn. Elev. (optional). Orientation

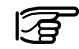

Check the geometry of the target points in relation to the station point. Avoid very small or very large angles at the station.

#### Start resection

Start Resection from the program menu.

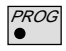

| MAIN ME  | NU: PROGRAMS |              |
|----------|--------------|--------------|
| RESEC    | Station Data | <b>–</b> – D |
| Point Id | :            | ST1          |
| Inst.Ht. | :            | 1.65 m       |

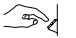

Enter the station Id and the instrument height.

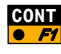

| RESEC    | Target Point | <b>–</b> – <u>e</u> |
|----------|--------------|---------------------|
| Point Id | :            | 1001 🛛 🖻            |
| Refl.Ht. | :            | 1.60 m              |

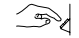

Enter Point Id and reflector height at the first target point.

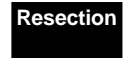

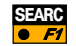

| RESEC      | leasure |          |   | <b></b> |
|------------|---------|----------|---|---------|
| Point Id   | :       | 1001     |   | Σ       |
| Hz         | :       | 363.5754 | g |         |
| V          | :       | 99.5647  | g |         |
| Refl.Ht.   | :       | 1.60     | m |         |
| Slope Dist | :       |          | m |         |

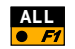

To measure and record first target point. (see chapter for "Measurement options")

| RESEC    | Target Point | <b>–</b> – o) |
|----------|--------------|---------------|
| Point Id |              | 1002          |
| Refl.Ht. | :            | 1.60 m        |

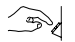

Enter Point Id and reflector height at the 2nd target point.

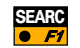

To search and import point coordinates from data.

| RESEC    | Measure |            |
|----------|---------|------------|
| Point Id | :       | 1002 🏼 🖻   |
| Hz       | :       | 175.5768 g |

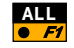

To measure and record 2nd target point, and to display the resection results.

| RESEC      | Results | (L.SQRS) |      |
|------------|---------|----------|------|
| Station Io | 1:      | ST1      |      |
| No. of Pts | s :     | 2        |      |
| Inst.Ht.   | :       | 1.65     | m    |
| East       | :       | 5003.542 | m    |
| North      | :       | 2356.703 | m    |
| Elevation  | :       | 453.344  | ┉║순  |
| SET        | STORE   |          | COMP |

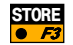

To record the resection results.

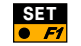

To set station coordinates and orientation, and close the program.

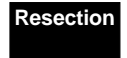

#### Advanced Feature: Compare Results

The comparison function compares the station coordinates and the orientation calculated by the program to the station coordinates and the orientation currently set in the instrument.

Call the comparison function from the results dialog.

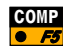

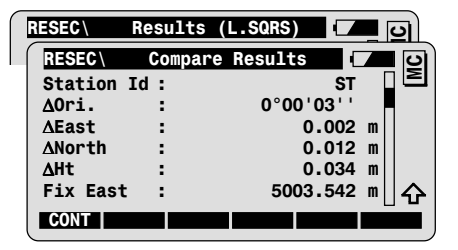

The Delta values are the results of a substraction, e.g.

∆East = Calc.East - Fix East

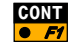

To return to the results dialog.

#### **Configuration**

#### Call the configuration in the first application dialog.

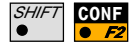

| R | ESEC   | Station I | Data   |            |
|---|--------|-----------|--------|------------|
| ſ | RESEC  | Configu   | ration | - <b>-</b> |
|   | Hz Ori | Acc :     | 0.0    | 100 g 🛛 트  |

| Hz Ori Acc | A priori standard deviation of the orientation.     |
|------------|-----------------------------------------------------|
| Ht Acc TP  | A priori standard deviation of the elevation of the |
|            | target points.                                      |
| Posn AccTP | A priori standard deviation of the position (East   |
|            | and North coordinates) of the target points.        |

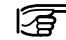

If the computed (a posteriori) standard deviations are within twice the values entered for the a priori standard deviations, the computed station coordinates and orientation will be accepted.

| User Disp  | Use the display mask defined by the user.                  |
|------------|------------------------------------------------------------|
| Two Faces  | Single or two face measurement.                            |
| Log File   | Creation of a logfile.                                     |
| Log FIName | User definable name for the logfile.                       |
| Data Job   | Selection of the job containing the fix point coordinates. |
| Meas. Job  | Selection of the job for recording measurements.           |

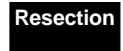

#### **Program Flow**

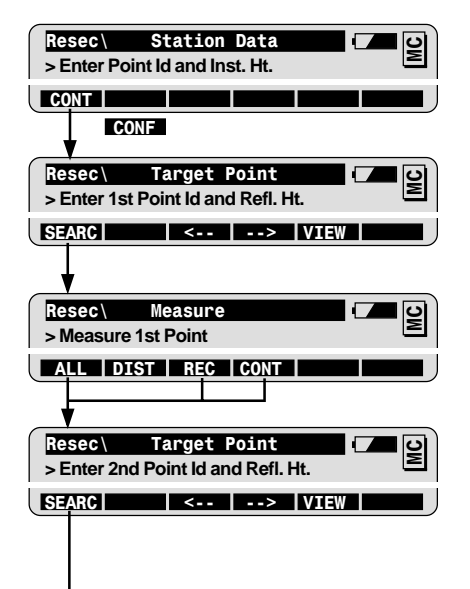

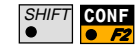

Configuration can only be accessed in this first dialog.

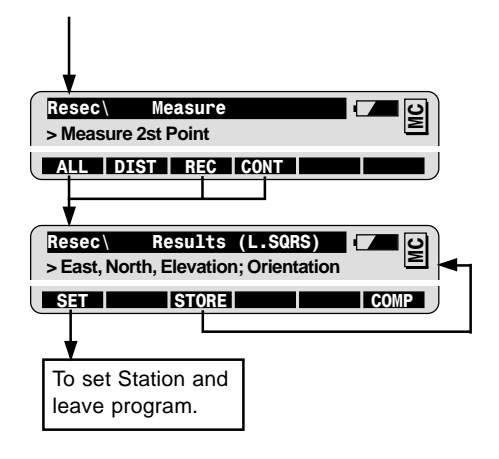

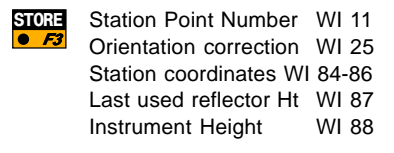

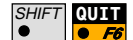

To quit the Program at any time.

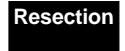

### Tie Distance

#### Introduction

Tie Distance is used to calculate the distance and the azimuth of a segment defined by two points.

The polygon points can be directly measured, imported from coordinate data job, or entered manually.

Two modes are available for calculating tie distances: Polygon and Radial (see illustrations below).

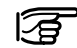

#### Before starting Tie Distance:

The station must be set up and oriented.

#### Polygon Mode

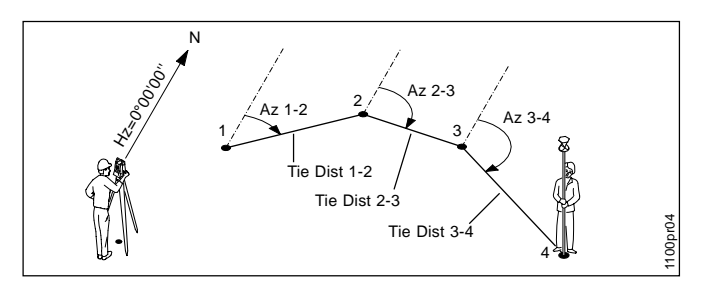

Known or Measured: Polygon Points 1, 2, 3, 4

#### Unknown:

Tie Distance and Azimuth (Az.) between Pt.1 - Pt.2, Pt.2 - Pt.3

24

#### **Radial Mode**

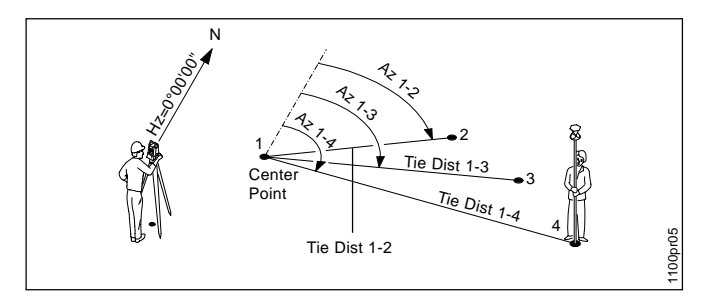

Known or Measured:

Central Point: 1 Radial Point: 2, 3, 4 **Unknown:** Tie Distance and Azimuth (Az.) from the central point to the radial points 2, 3, 4.

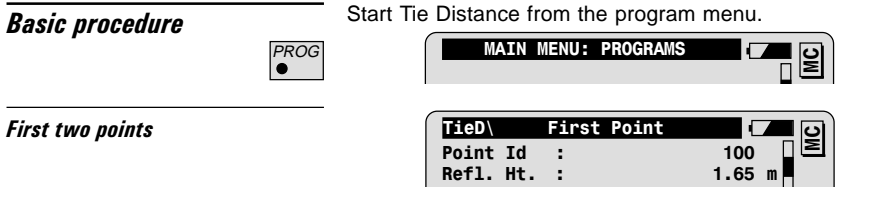

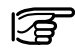

The procedure for the first tie distance is the same for both the polygon and radial modes.

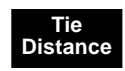

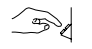

Enter point Id and reflector height of the first point.

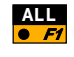

Or IMPOR

To measure and record the first point. (see chapter for "Measurement options")

To import point coordinates from a data file.

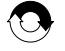

Repeat sequence for the second point. This completes the first tie distance and displays the corresponding results dialog.

**Results in Polygon Mode** 

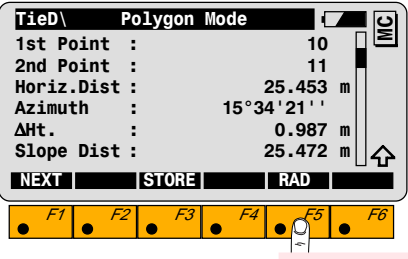

To switch between polygon and radial modes.

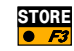

To record Tie Distance results.

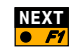

To measure or import the next polygon point.

#### **Results in Radial Mode**

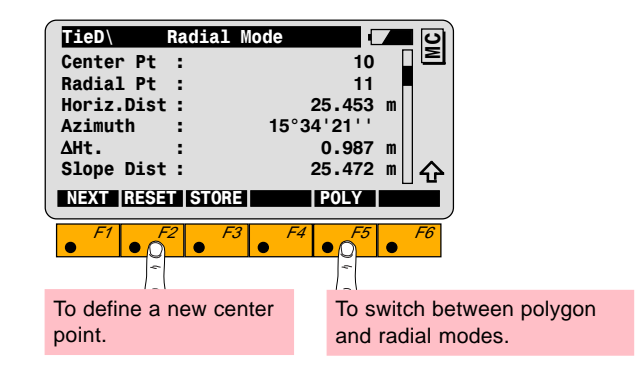

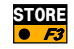

To record Tie Distance results.

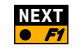

To measure or import the next polygon point.

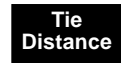

#### Configuration

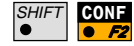

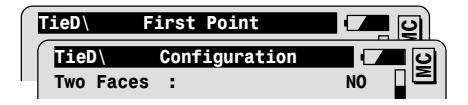

| User Disp  | Use the display mask defined by the user.                  |
|------------|------------------------------------------------------------|
| Two Faces  | Single or two face measurement.                            |
| Log File   | Creation of a logfile.                                     |
| Log FIName | User definable name for the logfile.                       |
| Meas. Job  | Selection of the job for recording measurements.           |
| Data Job   | Selection of the job containing the fix point coordinates. |

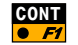

To quit the configuration.

#### **Program Flow**

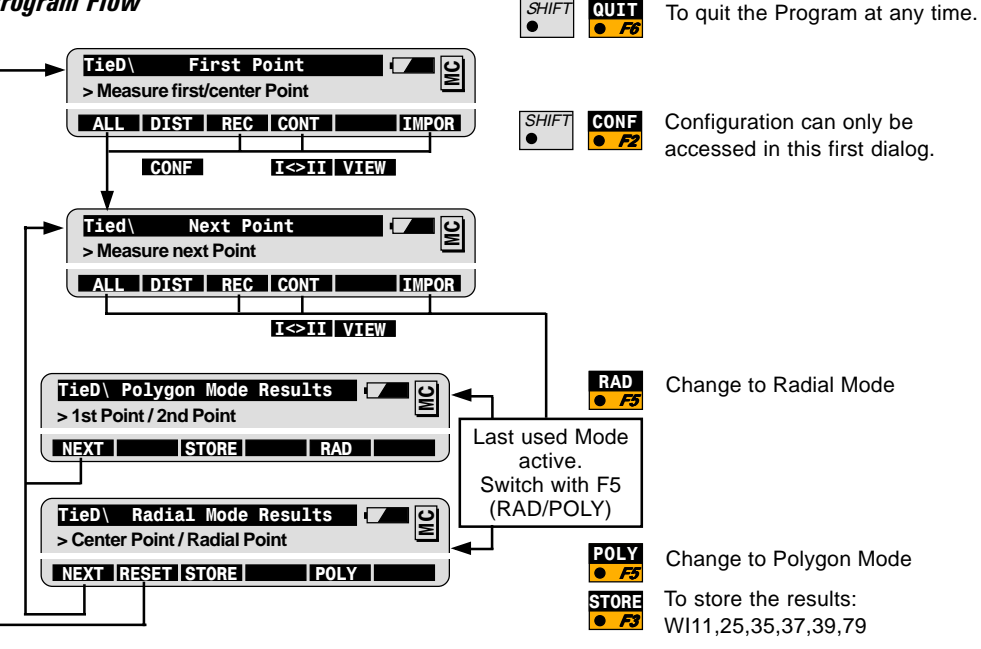

### Stakeout

#### Introduction

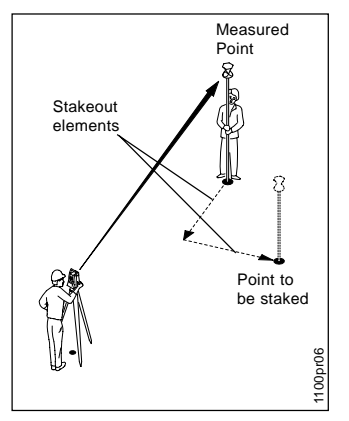

Stakeout is used to place marks in the field at predetermined points.

Different stakeout modes are available: polar, orthogonal, auxiliary points, or grid coordinates. Depending on the active stakeout mode, the corresponding stakeout elements of the measured point are calculated in relation to the point to be staked.

Changing to a different stakeout mode is possible at anytime.

Coarse stakeout is an optional step for approximate positioning preceeding the iterative stakeout process. It may be used to direct the rod person from the point that has just been staked to the next point.

The points to be staked can be defined in two ways:

- The coordinates of the point are known. In this case, the points may be in data or entered manually within the stakeout program.
- The azimuth and horizontal distance to the point are known.

#### **Basic procedure**

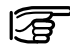

#### Before starting Stakeout:

The station must be set up and oriented.

#### Stakeout point

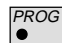

Start Stakeout from the program menu.

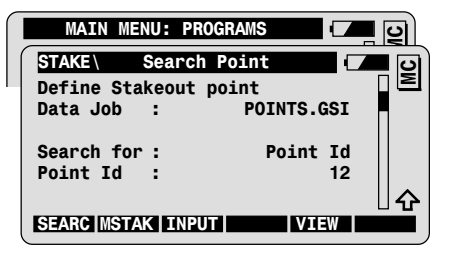

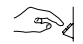

Enter the point Id of the point to be staked.

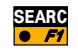

To search and import point from the data. Continues to the next stakeout dialog.

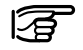

Starts distance measurement if locked on and EDM-mode is TRK/ RTRK.

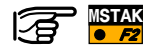

To enter a point given the azimuth and the distance:

- Manually enter the **azimuth** and the **Horiz.Dist** from the station to the point to be staked.
- Confirming the entry with STAKE continues to the next stakeout dialog.

# Stakeout

#### **Coarse Stakeout** Mode: Azimuth and Distance

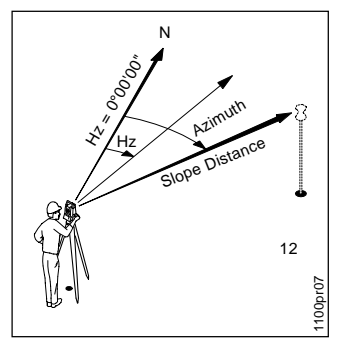

The stakeout elements, azimuth and distance, are calculated from the instrument station to the point to be staked.

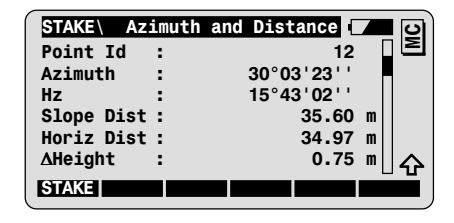

Turn the instrument until Hz and Azimuth values get closer.

 $\Delta$ Height is the height difference from the station to the point to be staked.

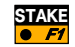

To continue to the main stakeout dialog.

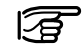

Motorized instruments drive automatically to the direction of the point to be staked.

#### Main stakeout dialog Mode: Polar Stakeout

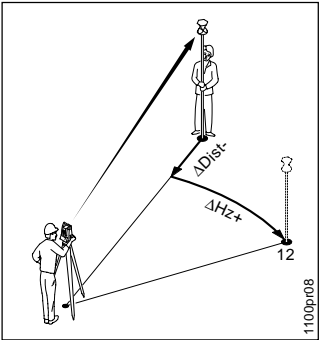

The stakeout elements are calculated in relation to the baseline defined by the instrument station and the measured point.

| STAKE     | Polar S | take Out   | <b>–</b> 0 |
|-----------|---------|------------|------------|
| Point Id  | :       | 12         |            |
| Refl. Ht. | :       | 1.65       | m          |
| ΔHz       | : ►     | 16°03'23'' |            |
| ∆Dist     | : 🔻     | -1.23      | m          |
| ∆Height   | :FILL   | 0.15       | m          |
| Elevation | :       | 159.90     | m A        |
| ALL DIS   | T   REC | CONT       | POSIT      |

DIST

To measure a distance and calculate the stakeout elements  $\Delta$ Hz,  $\Delta$ Dist, and  $\Delta$ Height.

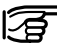

△Height is the height difference between the measured point and the point to be staked. It is displayed in 3D stakeout mode only.

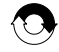

Repeat procedure unti thel required positioning accuracy is achieved.

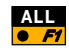

To measure and record the stakeout point.

Continues to the Search Point dialog for the entry of the next point to be staked.

## Stakeout

### Advanced Feature: Configuration of the stakeout method

SHIFT

METHD

Call the dialog for the configuration of the stakeout method from any stakeout dialog.

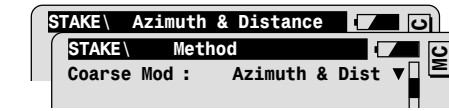

| Coarse Mode | Selection of the coarse stakeout mode (see chapter "Advanced Feature: Coarse mode").                                                         |
|-------------|----------------------------------------------------------------------------------------------------|
| Stake Mode  | Selection of the main stakeout mode. (see chapter "Advanced Feature:: Stakeout mode").                                                       |
| Auto Pos.   | Selection of the mode for automatic positioning<br>to the point to be staked (for motorized<br>instruments only).                            |
| • OFF       | No automatic positioning.                                                                                                    |
| • 2D or 3D  | 2-dimensional or 3-dimensional positioning.                                                                                                  |
| Ht Offset   | Height offset addet to the design elevations of the points to be staked. CUT and FILL values refer to the elevations modified by the offset. |
| Graphics    | Select the graphic mode to be displayed in the main stakeout dialog (see chapter "Advanced Feature: Graphic mode").                          |

| Symbols                            | Select the display mode of symbols in the stakeout dialog. The symbols may be used to guide the rod person to the point to be staked. |
|------------------------------------|----------------------------------------------------------------------------------------------------|
| <ul> <li>From Sta. (▲▼)</li> </ul> | Guidance of the rod person from the instrument station.                                                                               |
| • To Sta. ( <b>▼</b> ▲)            | Guidance at the rod, in relation to the instrument station (e.g. if working in RCS mode).                                             |

Advanced Feature: Coarse Mode

Coarse Mode = None

The coarse mode is switched off. After the entry of the point to be staked in the Search Point dialog, the main stakout dialog will be accessed directly.

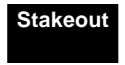

#### Coarse Mode = Line Offset

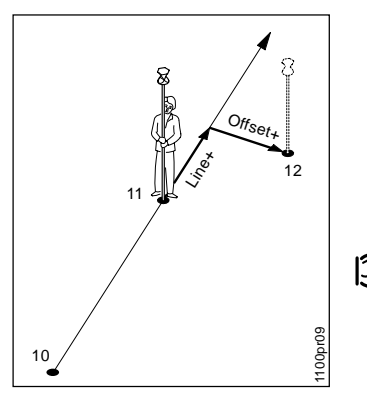

The stakeout elements are calculated in relation to the baseline defined by the two last points staked out.

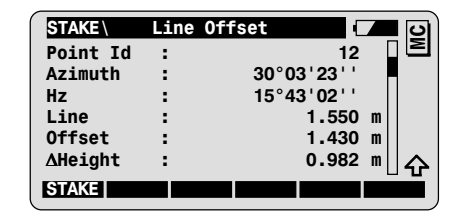

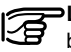

Line and Offset values are displayed after two points have been staked out.

 $\Delta$ Height is the height difference from the last point staked.

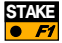

To continue to the main stakeout dialog.

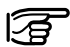

Motorized instruments drive automatically to the direction of the point to be staked.
#### Coarse Mode = Orthogonal

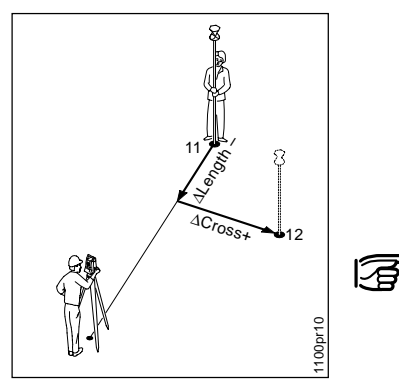

The stakeout elements are calculated in relation to the baseline defined by the instrument station and the last point staked out.

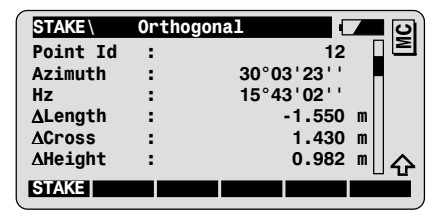

 $\Rightarrow$  **ΔLength** and **ΔCross** values are displayed after the first point have been staked out.

 $\Delta$ Height is the height difference from the last point staked.

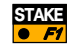

To continue to the main stakeout dialog.

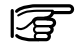

Motorized instruments drive automatically to the direction of the point to be staked.

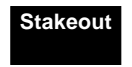

# Advanced Feature: Main stakeout mode

Stake Mode = Orthogonal Stake

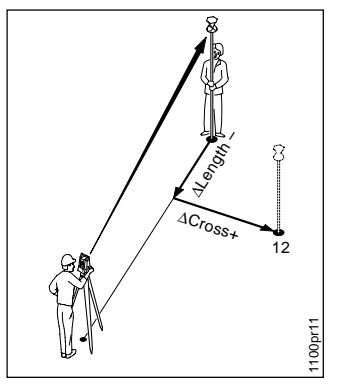

The stakeout elements are calculated in relation to the baseline defined by the instrument station and the measured point.

| STAKE         | Orthogonal | 🗖 🗖 🗖    |
|---------------|------------|----------|
| Point Id      | :          | 12 🛛 🖻   |
| Refl. Ht.     | :          | 1.65 m   |
| <b>∆Cross</b> | : ►        | 1.430 m  |
| ∆Length       | : 🔻        | -1.550 m |
| ∆Height       | :FILL      | 0.982 m  |
| Elevation     | :          | 0.750 m  |
| ALL DIS       | T REC CO   | POSIT    |

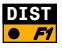

To measure a distance and calculate the stakeout elements  $\Delta Cross$  and  $\Delta Length$ .

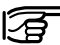

△Height is the height difference between the measured point and the point to be staked. It is displayed in 3D stakeout mode only.

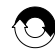

Repeat procedure until required positioning accuracy is achieved.

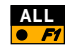

To measure and record stakeout point.

Continues to the Search Point dialog for the entry of to the next point to be staked.

#### Stake Mode = Auxiliary Point

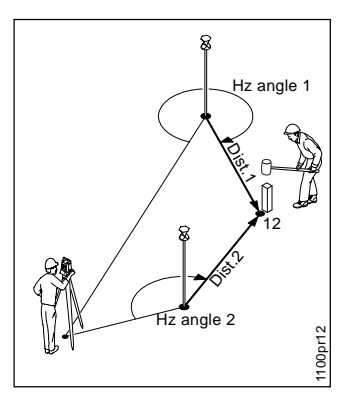

In this mode, the stakeout elements for points that can not be sighted directly are caculated from measurements to two auxiliary points.

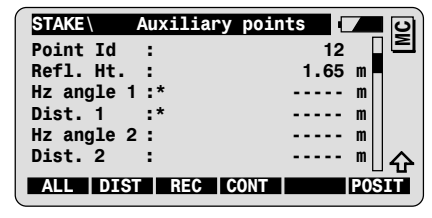

The auxiliary point to be measured is marked with an asterisk (\*).

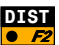

**DIST** To measure a distance to the first auxiliary point and calculate the stakeout elements Hz angle 1 and Dist. 1. The asterisks switches to the second auxiliary point to be measured.

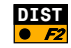

**DIST** To measure a distance to the second auxiliary point and calculate the stakeout elements Hz angle 2 and Dist. 2.

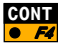

**CONT** To stake out the next point. Continues to the dialog for the entry of the stakeout point.

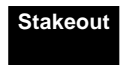

#### Stake Mode = Grid Coordinates

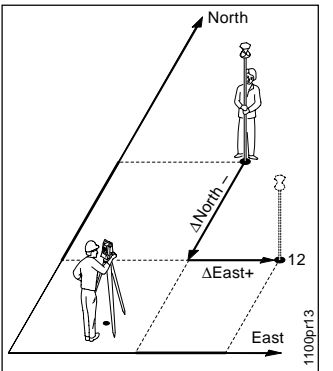

The displacements along the grid coordinates axes are calculated 40 from the measured point to the point to be staked.

| STAKE     | Grid Co | ordinates [ |       | 2) |
|-----------|---------|-------------|-------|----|
| Point Id  | :       | 12          |       |    |
| Refl. Ht. | :       | 1.65        | m     |    |
| ∆East     | :       | 1.430       | m     |    |
| ∆North    | :       | -1.550      | m     |    |
| ∆Height   | :FILL   | 0.982       | m     |    |
| Elevation | :       | 0.750       | m     | 2  |
| ALL DIS   | T REC   | CONT        | POSIT |    |

To measure a distance and calculate the stakeout elements DIST • F2  $\Delta East$ ,  $\Delta North$  and  $\Delta Height$ .

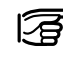

 $\Delta$ Height is the height difference between the measured point and the point to be staked. It is displayed in 3D stakeout mode only.

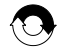

Repeat the procedure until the required positioning accuracy is achieved.

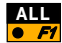

ALL To measure and record the stakeout point.

Continues to the Search Point dialog for the entry of to the next point to be staked.

# Advanced Feature: Graphic mode

The following modes are available for displaying stakeout graphics in the stakeout dialog:

| OFF          | No graphics are displayed.                                                                                                    |
|--------------|----------------------------------------------------------------------------------------------------|
| From Station | The graphics are oriented from the instrument<br>station to the point to be staked. This mode is<br>recommended for guiding the rod person from<br>the station. |
| To Station   | The graphics are oriented from the current reflector position to the station. This mode is recommended for stakeout in RCS mode.                                |
| To North     | The graphics are oriented to the North. This mode is recommended for stakeout in RCS mode and in the grid coordinates mode.                                     |
| From North   | The graphics are oriented to the South. This mode is recommended for stakeout in RCS mode and in the grid coordinates mode.                                     |

### Graphic mode = from Station Stake mode = Polar Stake

Illustration of the stakeout dialog in the polar stake mode after having measured a distance.

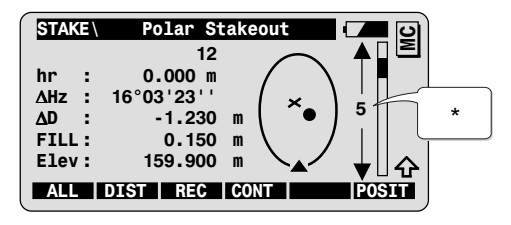

Symbols:

- ▲ Instrument station
- × Reflector position
- Point to be staked
- \* The scale gives an indication of the distance between the reflector position and the point to be staked.

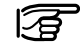

The graphics is updated dynamically when turning the instrument towards the point to be staked.

## Configuration

| SHIFT | CONF |
|-------|------|
| •     | • F2 |

Call the configuration in the first application dialog:

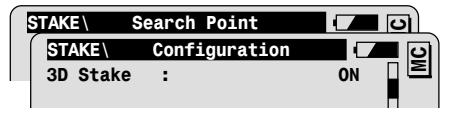

| 3D Stake   | <ul> <li>3-dimensional stakeout</li> <li>The height elements are displayed only if an elevation is available for the point to be staked.</li> </ul> |
|------------|----------------------------------------------------------------------------------------------------|
| Log File   | Creation of a logfile.                                                                                                    |
| Log FIName | User definable name for the logfile.                                                                                                    |
| Data Job   | Selection of the job containing the fix point coordinates.                                                                                          |
| Meas. Job  | Selection of the job for recording measurements.                                                                                                    |

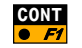

To exit the configuration dialog.

# **Program Flow**

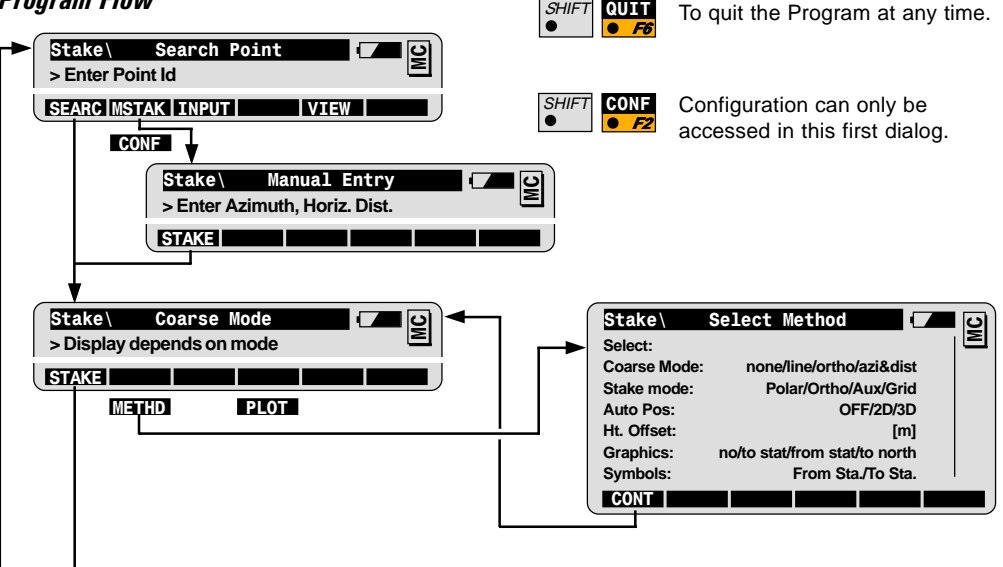

SHIFT

QUIT

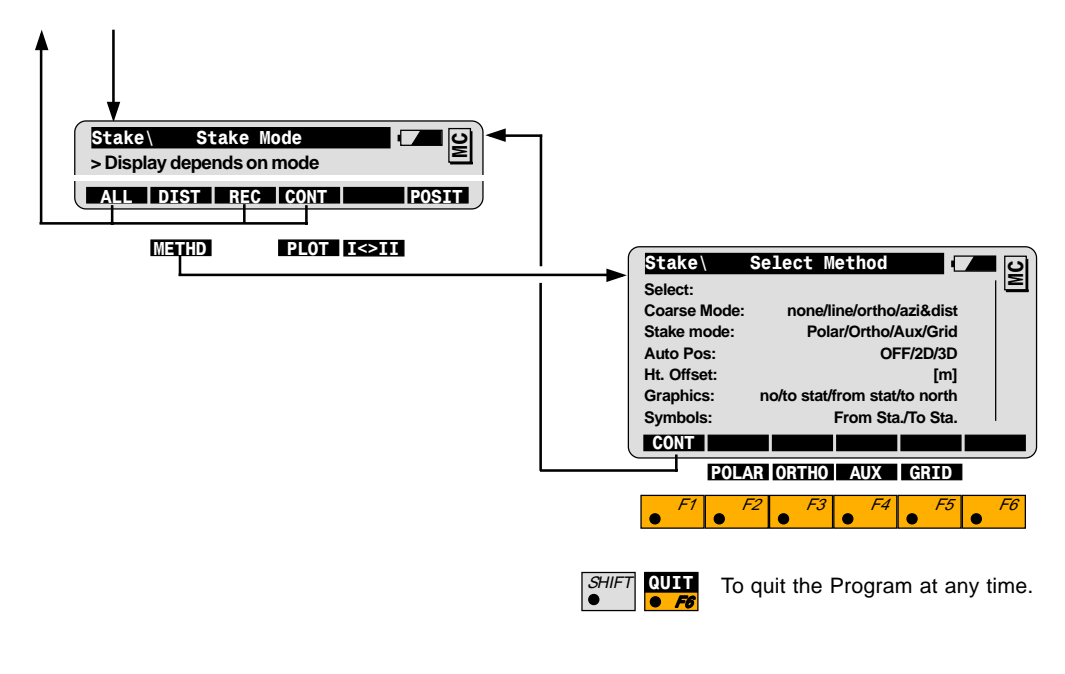

Stakeout

# Remote Height

### Introduction

### **Basic Procedure**

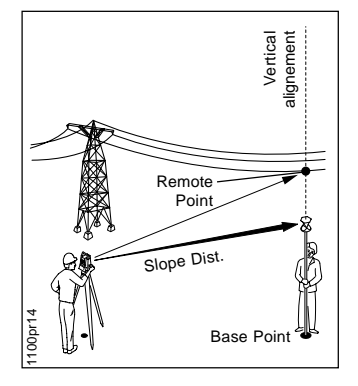

Remote Height is used to determine the elevation of inaccessible points, e.g. on cables or building facades.

First, the distance to a base point situated vertically below (or above) the remote height point must be measured. Then aim to the remote height point.

The coordinates of the remote point are calculated from the distance measured to the base point and from the angles measured to the remote point.

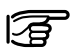

#### Before starting Remote Height:

The station must be set up and oriented.

#### Known:

- Distance to the base point
- Hz and V to the remote point

#### Unknown:

 Coordinates of remote point: Elevation, East, North

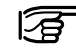

PROG

In practice, it is not possible to maintain an exact vertical alignement of base point and remote point. Depending on the needed accuracy, you can set the maximal displacement of the remote point to be tolerated (see chapter "Configuration").

Start Remote Height from the program menu.

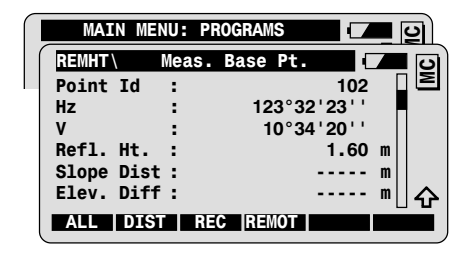

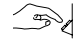

Enter point Id and reflector height at the base point.

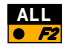

To measure and record the base point. (See chapter "Measurement options").

Continues to the next dialog for remote point measurements.

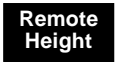

### Measure Base Point

#### Measure Remote Point

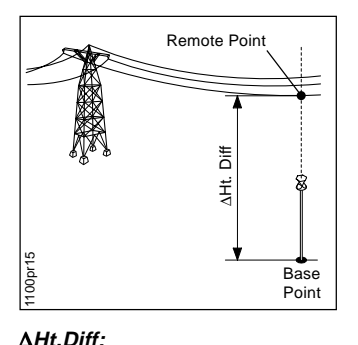

Height Difference between base

and remote point.

#### Dialog for remote point measurement.

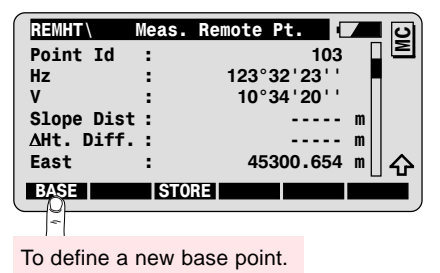

Enter the point Id of the remote point and aim to the remote point.

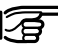

• The angles and the coordinates of the remote point are updated dynamically.

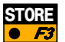

To record the measurements to the remote point. Note that coordinates are recorded only if defined in the active REC-mask.

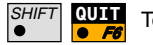

To quit the program.

## Configuration

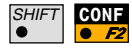

Call the configuration in the first application dialog:

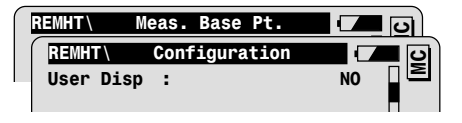

Hz.Pos.Tol:

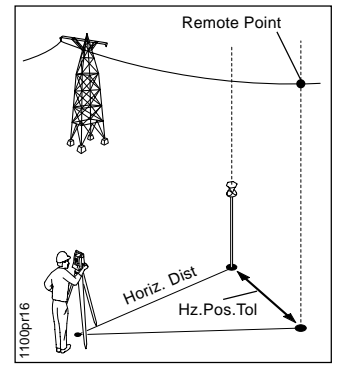

| User Disp               | Use the display mask defined by user.                                                                                                    |
|-------------------------|----------------------------------------------------------------------------------------------------|
| Hz.Pos.Tol              | Tolerance for vertical alignement: enter the<br>maximal horizontal distance to be tolerated<br>between base point position and remote point<br>position.<br>A warning is displayed if the tolerance is<br>exceeded. |
| Rec ∆Ht= REC<br>in WI37 | To store the $\Delta$ Height Difference between base point and remote point as record Wl37.                                                                                                    |
| Meas. Job               | Selection of the job for recording measurements.                                                                                                    |
| Data Job                | Selection of the job containing the fix point coordinates.                                                                                                    |

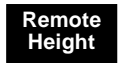

## **Program Flow**

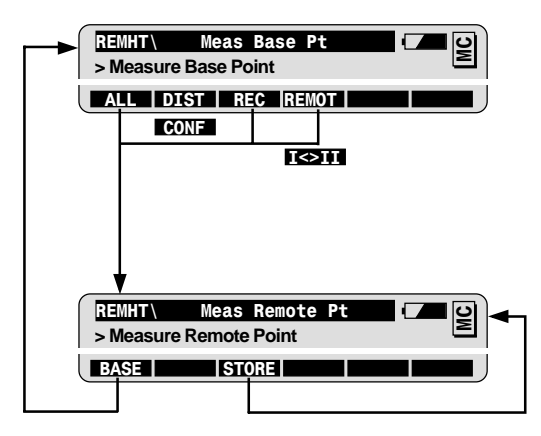

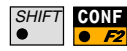

Configuration can only be accessed in this first dialog.

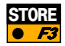

To record measurements to the remote point. Depending on CONF-settings: Record additional measurement block with  $\Delta$ Ht Diff (WI 37)

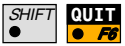

To quit the Program at any time.

# Free Station

### Introduction

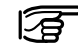

Free station is used for a station setup on an unknown point. The station coordinates and the Hz-circle orientation at the station are calculated from measurements for up to ten known points.

A combination of directions and distances or of directions only may be measured to the target points.

If bad target points are found in the Free Station results, they can be suppressed or remeasured. The Free Station can be immediately recalculated.

Free Station is mostly used when more than two known points are available around the station. Measurements to additional known points allow a reliability control of the calculated station coordinates and orientation.

In building and construction sites, Free Station can be used where the establishment of a permanent station is not practical, or where a marker is likely to be destroyed.

For Stake out, data collection or cadastral survey, Free Station allows you to choose the instrument location with the best view of the working area.

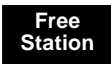

### **Basic procedure**

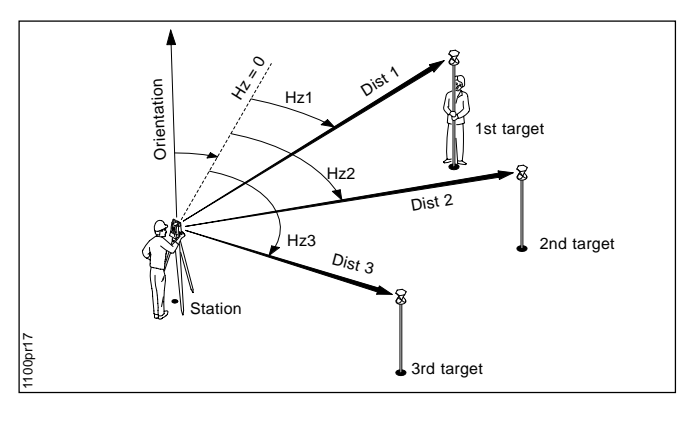

#### Known:

Target point coordinates:

- East, North
- Elevation (optional)

#### Unknown:

Station coordinates:

- Stn. East, Stn. North
- Stn. Elev. (optional). Orientation

#### Measure at least ....

Distance and directions to 2 target points or directions only to 3 target points

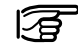

Points with elevation only can be used in Free Station.

Start Free Station from the program menu.

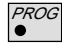

| MAIN MENU: PROGRAMS |        |
|---------------------|--------|
| FreST\ Station data |        |
| Station Id :        | 1001   |
| Inst.Ht. :          | 1.65 m |

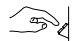

Enter the station Id and the instrument height.

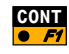

| FreSt<br>Point Id<br>Refl.Ht. | Target Point<br>:<br>: | 1001<br>1.60 m       |
|-------------------------------|------------------------|----------------------|
| SEARCI LLT                    |                        | VIEW                 |
| To define a and the me        | list of the targ       | et points<br>quence. |

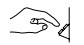

Enter Point Id and reflector height at the first target point.

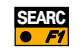

To search and import point coordinates from data job.

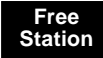

| FreSt\     | leasure |          | <b>–</b> 0 |
|------------|---------|----------|------------|
| Point Id   | :       | 1001     |            |
| Hz         | :       | 363.5754 | g          |
| V          | :       | 99.5647  | g          |
| Refl.Ht.   | :       | 1.60     | m          |
| Slope Dist | :       |          | m          |
|            |         |          | ୗ୰         |
| ALL DIST   | REC     | CONT     |            |

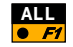

To measures and record first target point.

See chapter "Measurement options".

| FreSt    | Target Point | 🗖 🗖 🖸  |
|----------|--------------|--------|
| Point Id | :            | 1002   |
| Refl.Ht. | :            | 1.60 m |

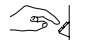

Enter Point Id and reflector height at the 2nd target point.

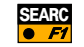

To search and import point coordinates from data job.

| FreSt    | Measure |            |
|----------|---------|------------|
| Point Id | :       | 1002 🛛 🖻   |
| Hz       | :       | 175.5768 g |

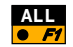

To measure and record 2nd target point.

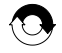

Repeat sequence for the next target points.

Note: from the third point on, motorized instruments will drive automatically to the target.

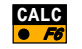

To calculate the station coordinates and the orientation.

You may calculate after having measured at least:

- Distance and angles to 2 target points or
- Angles to 3 target points

#### Free Station results

The results dialog displays:

- the station coordinates
- the oriented direction (Hz. Ori)
- the a-posteriori standard deviations of the station coordinates and orientation
- · the local scale factor

| FreSt     | Results | (L.SQRS)    |     | 0    |
|-----------|---------|-------------|-----|------|
| Station I | d :     | ST1         |     | Σ    |
| No. of Pt | s :     | 3           |     |      |
| Inst.Ht.  | :       | 1.65        | m   |      |
| East      | :       | 5003.542    | m   |      |
| North     | :       | 2356.703    | m   |      |
| Elevation | :       | 453.344     | m   |      |
| SET       | STORE   | MEAS   MORE | CON | IP . |

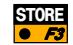

To record the free station results.

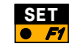

To set station coordinates and orientation, and close the program.

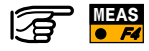

To measure additional target points. Returns to the Target Point dialog.

# Advanced Feature: Compare Results

The comparison function compares the station coordinates and the orientation calculated by the program to the station coordinates and the orientation currently set in the instrument.

Call the comparison function from the results dialog.

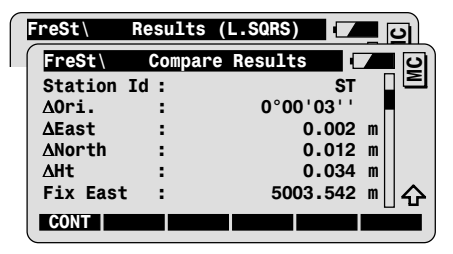

The Delta values are the results of a substraction, e.g.

∆East = Calc.East - Fix East

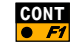

To return to the results dialog.

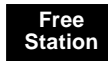

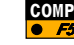

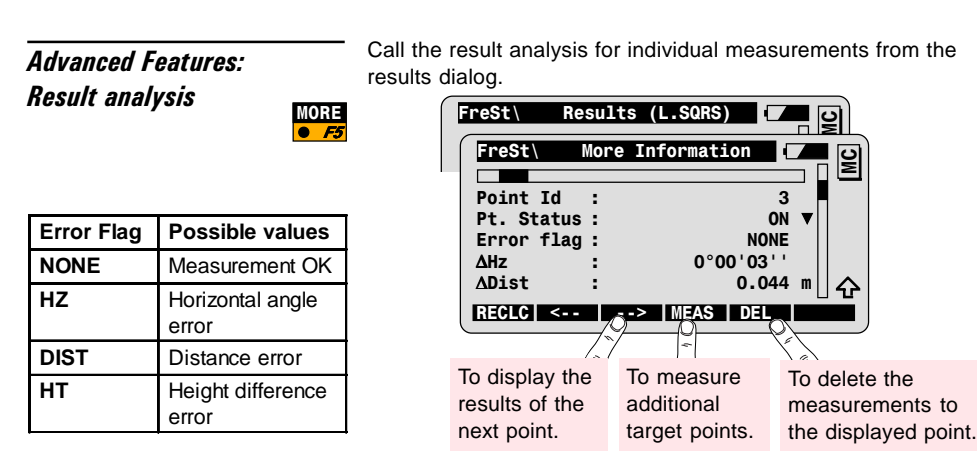

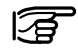

Define the point status:

| ON/OFF       | Measurements used/not used in calculation. |  |  |  |
|--------------|--------------------------------------------|--|--|--|
| Ignore Elev. | Elevation not used in calculation.         |  |  |  |

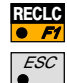

To recalculate with the new settings.

To go back to the result dialogs without changes.

### Configuration

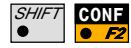

Call the configuration in the first application dialog.

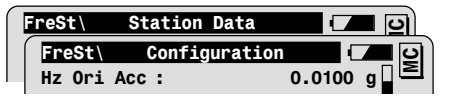

| Hz Ori Acc                                                    | A priori standard deviation of the orientation.   |  |  |  |
|---------------------------------------------------------------|---------------------------------------------------|--|--|--|
| Ht Acc TP A priori standard deviation of the elevation of the |                                                   |  |  |  |
|                                                               | target points.                                    |  |  |  |
| Posn AccTP                                                    | A priori standard deviation of the position (East |  |  |  |
|                                                               | and North coordinates) of the target points.      |  |  |  |

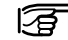

If the computed (a posteriori) standard deviations are within twice the values entered for the a priori standard deviations, the computed station coordinates and orientation will be accepted.

| User Disp  | Use the display mask defined by the user.                  |
|------------|------------------------------------------------------------|
| Two Faces  | Single or two face measurement.                            |
| Log File   | Creation of a logfile.                                     |
| Log FIName | User definable name for the logfile.                       |
| Data Job   | Selection of the job containing the fix point coordinates. |
| Meas. Job  | Selection of the job for recording measurements.           |

## **Program Flow**

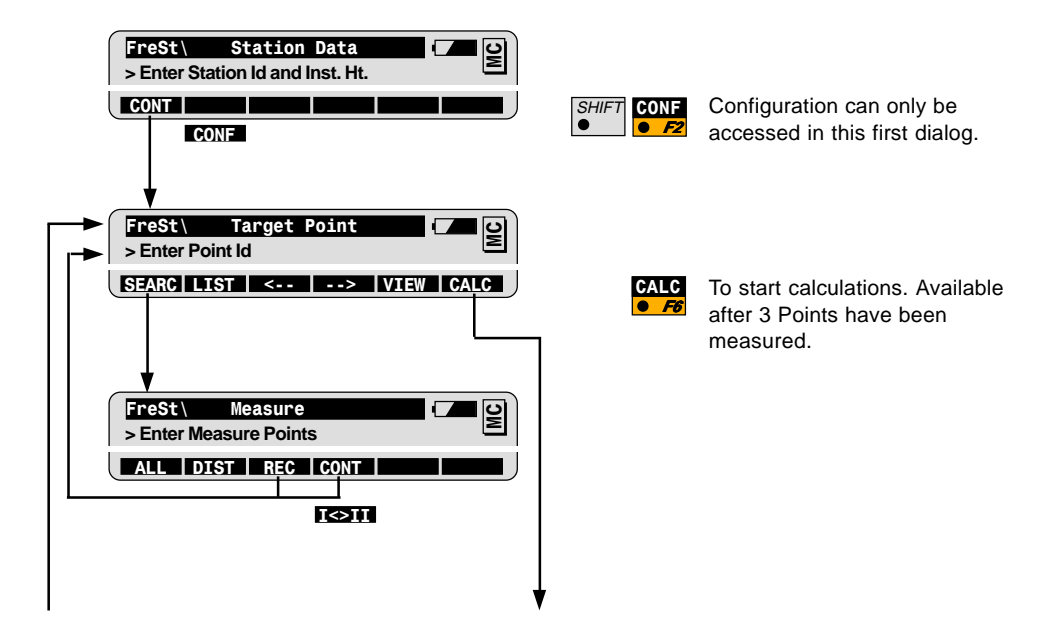

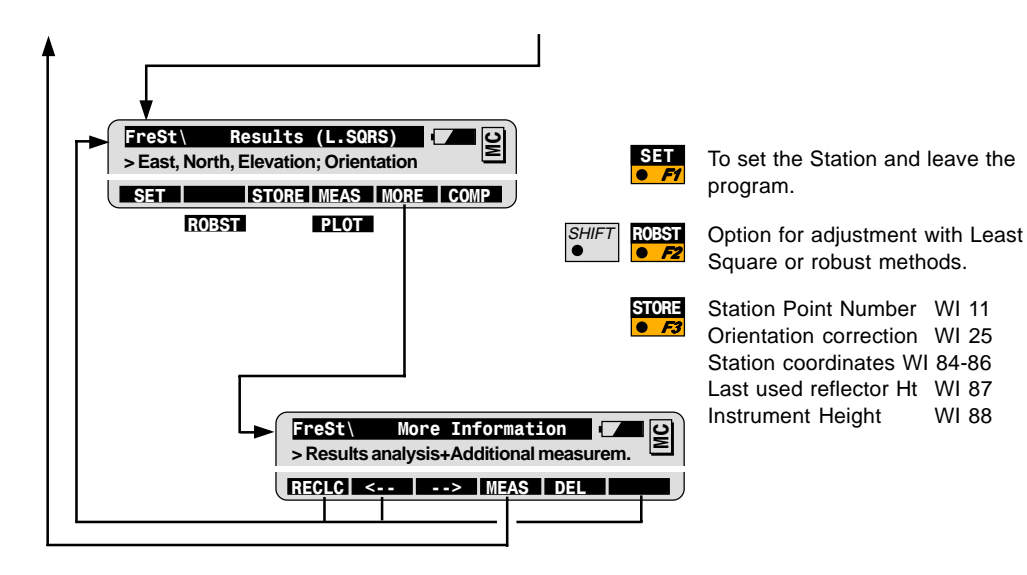

SHIFT QUIT

To quit the Program at any time.

WI 88

# **Reference Line**

### Introduction

This program is used to set out points along a reference line or reference arc, with various offsets to the left and right. Radial offsets can be applied to the arc and the reference line can be shifted with parallel offsets or even rotated anytime to match predefined setting out instructions.

The orthogonal setting out elements of the target points are calculated in relation to the defined reference line/arc.

In Building and Construction, Reference Line is the specialized program to set out building foundations (batter staking).

It may also be used for simple alignment types such as water and sewer line layout as well as roadlines and bridges.

It is very convenient for orthogonal set out thanks to various offset possibilities and because point coordinates do not need to be precalculated. Only the coordinates of the start and end points of the reference line/arc are needed. Points with known offset values from the defined line or arc can easily be set out with the function Line & Offset.

### **Basic procedure**

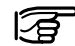

#### Before starting Reference Line:

The station must be set up and oriented.

A Baseline or -arc is defined in the first step. There are three methods to define a base: Line, Radius Arc, and 3-Point Arc. Start any of the methods from the Reference Line Menu.

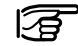

Line of sight to the baseline points is not needed. They can be imported from a data file.

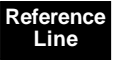

#### **Baseline** methods

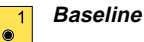

In the picture, the reference line is defined by a parallel offset to the right of the baseline.

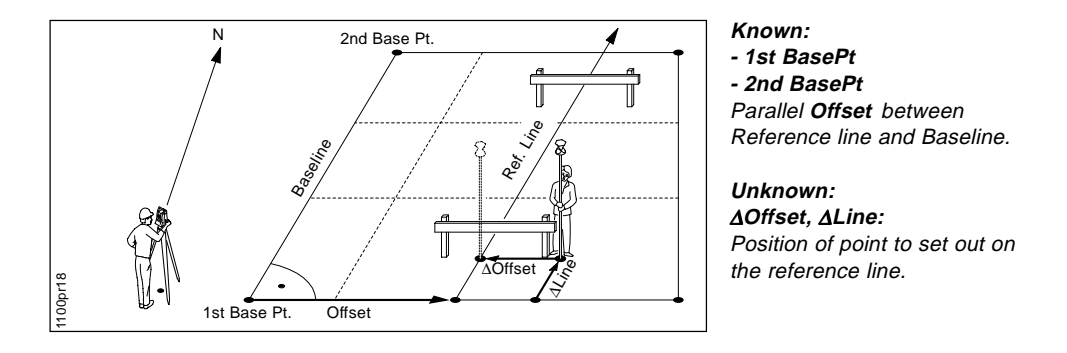

#### Arc methods

2

Radius Arc

E Carlos Pr Control Pr Sector Pr Sector P

# <sup>3</sup> 3-Point Arc

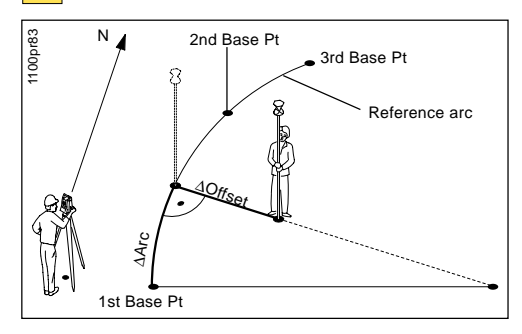

#### Known:

- 1st Base Pt
- 2nd Base Pt
- Radius

Offset

### Unknown: $\Delta Offset, \Delta Arc:$ position of point to set out on reference arc.

#### Known: - 1st Base Pt - 2nd Base Pt - 3rd Base Pt Offset

#### Unknown: ΔOffset, ΔArc: position of point to set out on reference arc.

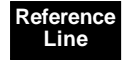

#### Define Reference Line

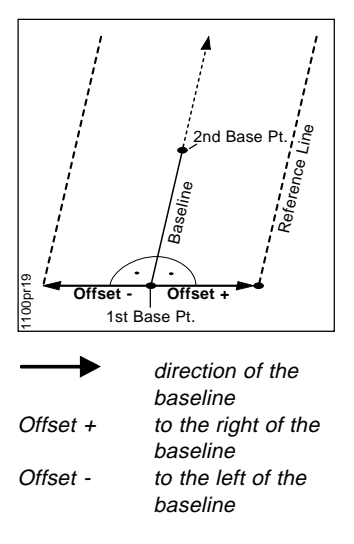

For Arc the radial offset is applied to each point.

#### Start Baseline from the Ref Line Menu

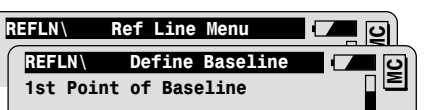

Enter the first point of the baseline.

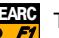

1

َ

To search and import point from data job.

Repeat sequence for second point of baseline. And define the reference line parameters:

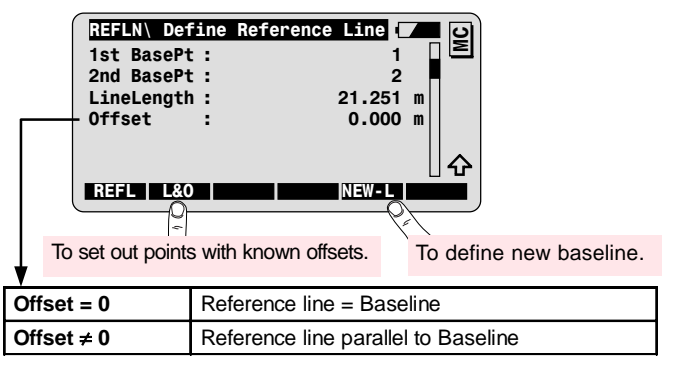

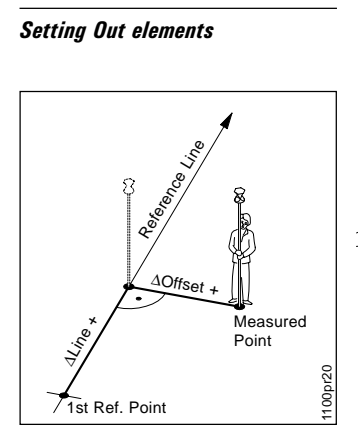

| ∆Offset  | Perpendicular offset |
|----------|----------------------|
| ∆Offset+ | To the right of the  |
|          | reference line.      |
| ∆Line    | Line offset from the |
|          | 1st Ref. Point.      |
|          |                      |

Al ine+ In the line direction.

| 1 | REFLN     | Ref | Line | Results |     | ∎ ©` |
|---|-----------|-----|------|---------|-----|------|
| 1 | Point Id  | :   |      | 3       | 3   |      |
|   | ∆0ffset   | :   |      | 1.230   | ) m |      |
|   | ΔLine     | :   |      | 2.463   | 3 m |      |
|   | ∆Ht       | ÷ . |      | 0.235   | 5 m |      |
|   | Elevation | :   |      | 100.500 | ) m |      |
|   |           |     |      |         |     |      |
|   | ALL DIS   | TI  | REC  | DONE    |     |      |

Enter Point Id to be set out. -

• F2

REFL

A F

**DIST** To measure a distance and trigger the calculation of the setting out elements:  $\Delta Offset$ ,  $\Delta Line$  and  $\Delta Ht$ .

| ∆Ht:       | Height Offset in relation to the reference<br>Elevation (Elevation of the 1 st Base Point). |
|------------|---------------------------------------------------------------------------------------------|
| Elevation: | Elevation of the measured point.                                                            |

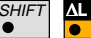

To display  $\Delta$ Line from the second point.

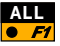

To measure and record setting out point. Point Id is incremented.

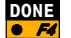

To return to Define Reference Line dialog.

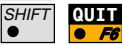

To quit the Reference Line program.

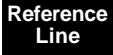

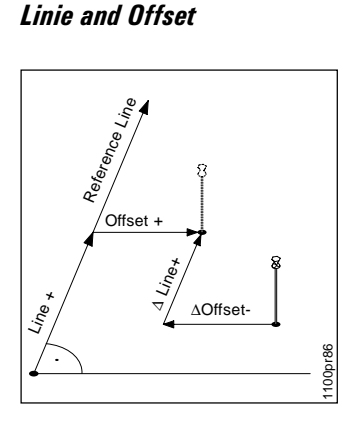

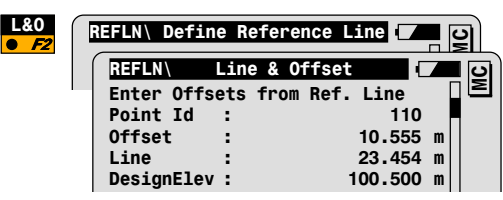

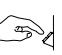

Enter Point Id of point to be staked, as well as perpendicular offset and distance along line. Entering an elev. is optional.

| CONT | REFLN           | L&O Results |         | <b>–</b> 9 |
|------|-----------------|-------------|---------|------------|
|      | Point Id        | :           | 110     |            |
|      | Refl. Ht.       | :           | 1.300   | m          |
|      | <b>∆ Offset</b> | :◀          | -0.542  | m          |
|      | ∆Line           | :▲          | 1.222   | m          |
|      | ∆Ht             | :FIL        | 0.500   | m          |
|      | Elev.           | :           | 100.000 | m          |
|      | DIS             | T           |         |            |

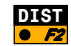

To measure a distance and calculate the stakeout elements  $\Delta$  Offset and  $\Delta$  Line.

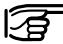

**A HT** is the height difference between the measured and the design elevation.

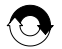

Repeat procedure until required positioning accuracy is achieved.

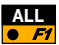

ALL To measure and record point. Continues to the first L&O dialog to enter offsets for next point.

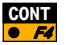

Returns to first L&O dialog to enter offsets without recording data.

Advanced Feature: Configuration of the L&O method

| SHIFT | MET |
|-------|-----|
| •     |     |
|       |     |

D Call up the dialog for the configuration of the L&O F6 method from the set out dialog.

| Stake Mode          | Selection of the stakeout mode:                                                                                                    |  |  |  |  |
|---------------------|----------------------------------------------------------------------------------------------------|--|--|--|--|
| Ortho-<br>Reference | Stakeout elements are calculated in relation to the reference line/arc.                                                                                                    |  |  |  |  |
| Ortho-Station       | Stakeout elements are calculated in relation to the line defined by station and reflector.                                                                                                    |  |  |  |  |
| Polar               | Stakeout elements are calculated in relation to the station and the measured point.                                                                                                    |  |  |  |  |
| Auto Pos.           | Mode for automatic positioning to the point:                                                                                                    |  |  |  |  |
| OFF                 | No automatic positioning                                                                                                    |  |  |  |  |
| 2D or 3D            | 2-dimensional or 3-dimensional positioning                                                                                                    |  |  |  |  |
| Symbols             | Symbols can be used to guide the rod person to the point to be staked.                                                                                                    |  |  |  |  |
| Orthogonal          | ON: positive in direction of reference.                                                                                                    |  |  |  |  |
| Polar               | - From Station $(\uparrow\downarrow)$ : Guides rod from station<br>- To Station $(\downarrow\uparrow)$ : Guides from the rod in relation to<br>the instrument station (if working in RCS mode) |  |  |  |  |

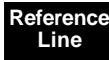

# Advanced Feature: Rotated Ref. Line

Configuration:

Line  $/ \alpha = ON$ 

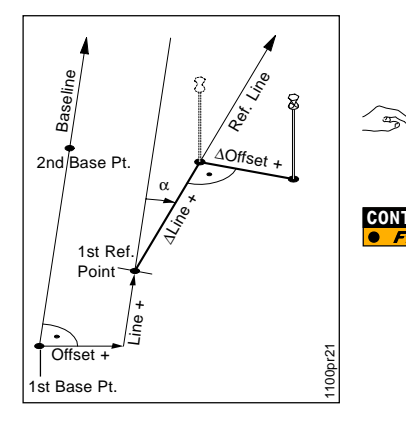

Dialog for the definition of a rotated Reference line:

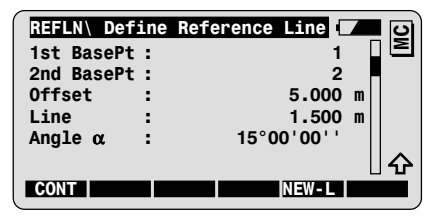

Enter the Line offset to define the starting point of the reference line (1st Ref. Point).

Enter the rotation **angle**  $\alpha$ .

| REFLN     | Ref | Line | Results |     |   | ।<br>ତା |
|-----------|-----|------|---------|-----|---|---------|
| Point Id  | :   |      |         | 3   |   | $\geq$  |
| ∆0ffset   | :   |      | 1.:     | 230 | m |         |
| ∆Line     | :   |      | 2.      | 463 | m |         |
| ΔHt       | :   |      | 0.      | 235 | m |         |
| Elevation | :   |      | 100.    | 500 | m |         |
|           |     |      |         |     | L | ÷       |
| ALL DIS   | Т   | REC  | CONT    |     |   |         |

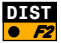

**DIST** To measure a distance and trigger the calculation of the setting out elements in relation to the new reference line and it's starting point.

Advanced Feature: Constant reference elevation For the configuration **Ref.Elev. = 1st Base Point**, the reference elevation for the calculation of  $\Delta$ Height values is the elevation of the 1st base point.

You can modify the reference elevation by specifying a height offset (**Ht.Offset**) in the dialog for the definition of the reference line.

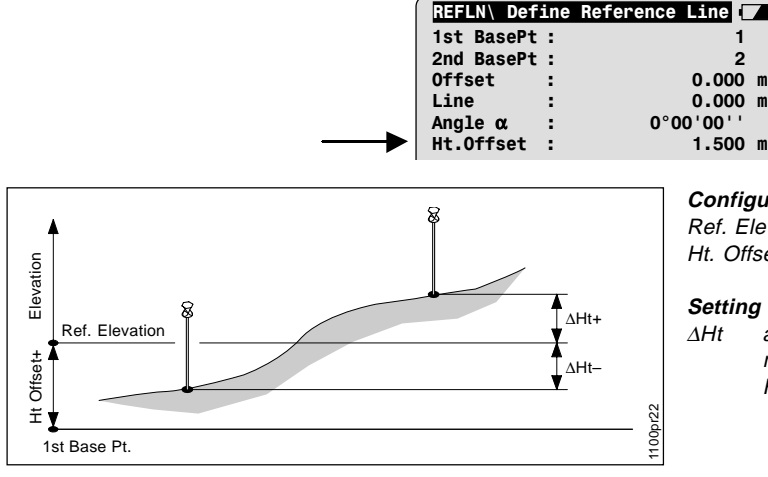

### Configuration:

MC

Ref. Elev. = 1st Base Point Ht. Offset = ON

#### Setting out element:

∆Ht along the vertical, in relation to the Reference elevation

# Advanced: Height Offset Interpolated reference elevation

For the configuration **Ref.Elev. = Baseline**, the reference elevation for the calculation of  $\Delta$ Ht values is the elevation of the baseline at the reflector position.

You can modify the reference elevation by specifying a height offset (**Ht.Offset**) in the dialog for the definition of the reference line.

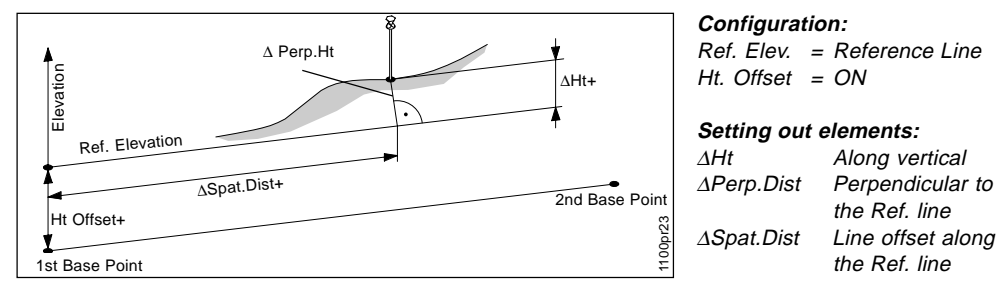

Results dialog with setting out elements:

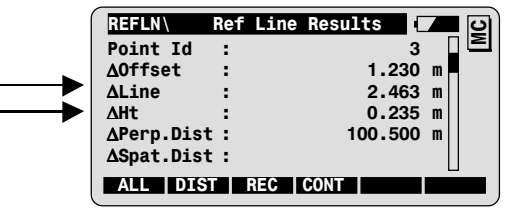

72
## Configuration

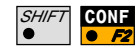

Call the configuration in the first application dialog.

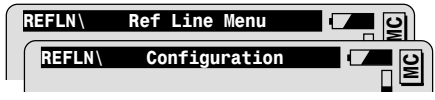

## Parameters for the definition of the Reference line:

| Offset                           | To define a parallel offset of the Reference Line in relation to the Baseline.                                                                 |
|----------------------------------|----------------------------------------------------------------------------------------------------|
| Line /α                          | To define a line offset for the starting point of<br>the Reference Line and an angle between<br>Reference Line and Baseline.                   |
| Ht Offset                        | To define a height offset of the Reference Line in relation to the reference elevation.                                                        |
| Ref. Elev.                       | To define the reference elevation for the calculation of the height offset.                                                                    |
|                                  | In order to change the setting for Ref.<br>Elev., the parameter Line/α must be<br>turned OFF.                                                  |
| • Ref. Elev. =<br>1st Base Point | The reference elevation is the elevation of the first Base Point.                                                                              |
| • Ref. Elev. =<br>Baseline       | The reference elevation is the elevation of the<br>Baseline at the intersection point with the<br>vertical through current reflector position. |

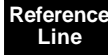

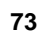

Line /  $\alpha$  :

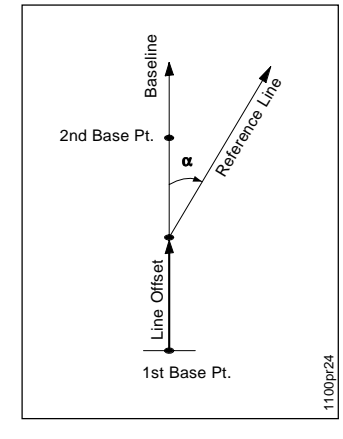

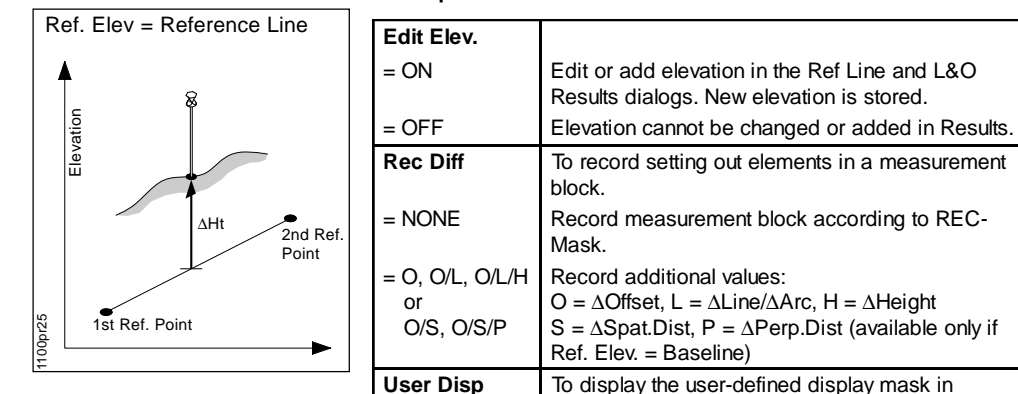

Logfile

Log FIName

Meas. Job

#### Other parameters

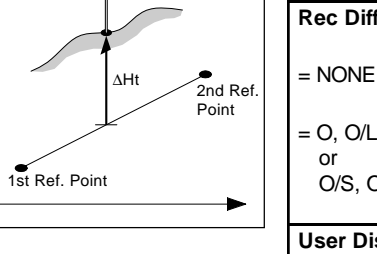

CONT

| Data Job           | Selection of the job containing the fix point coordinates. |
|--------------------|------------------------------------------------------------|
| To exit the config | uration dialog.                                            |

measurement mode.

User definable name for the logfile.

Selection of the job for recording measurements.

To create a logfile.

74

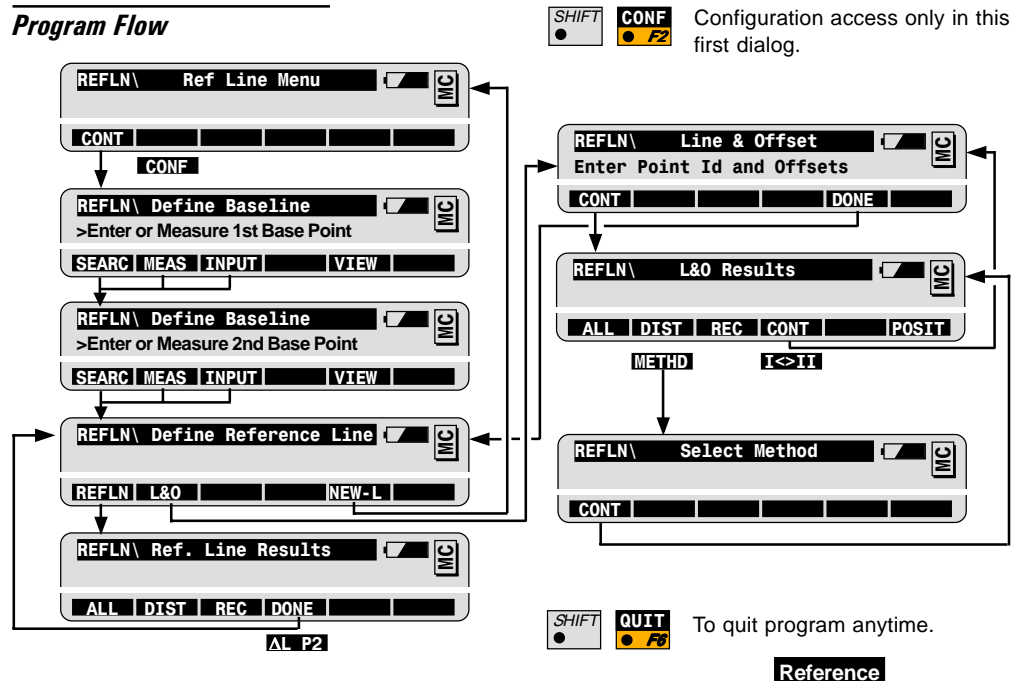

75

Line

# Hidden Point

## Introduction

The program allows measurements to a point that is not directly visible using a special hidden-point rod.

The data for the hidden point are calculated from measurements to the reflectors mounted on the rod with a known spacing and a known rod length. The rod may be held at any angle as long as it is stationary for all measurements.

"Measurements" are calculated as if the hidden point was observed directly. These "calculated measurements" can also be recorded.

Typical uses are:

Measurement of inverts, building corner details of measurement of points behind overhangs.

## **Basic procedure**

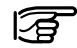

#### Before starting Hidden Point:

The station must be set up and oriented.

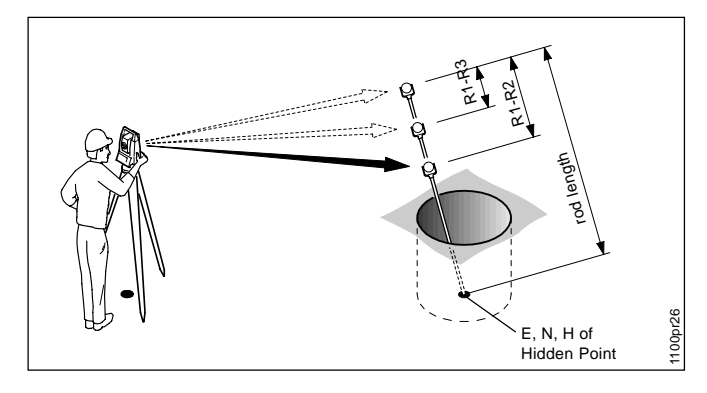

#### Known:

Hidden Point Rod Parameters

- Rod Length
- Spacing between center of reflectors

#### Unknown:

Coordinates of Hidden Point

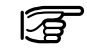

Set rod parameters in CONFIGURATION.

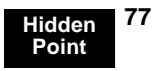

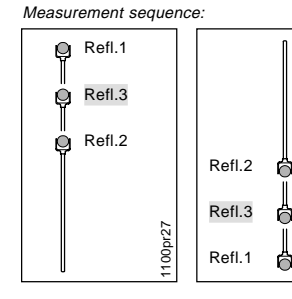

Start Hidden Point from the program menu.

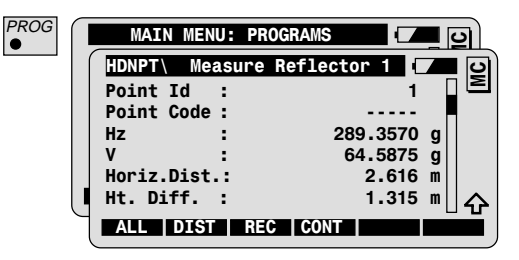

Enter Point Id at first reflector.

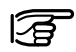

-

1100pr28

Hold rod stationary at any angle with tip on the hidden point. Measure the reflectors in the illustrated sequence.

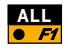

To measure and record in the active Measure Job. See chapter "Measurement options".

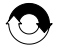

Repeat for second and optional third reflectors.

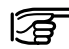

Motorized instruments may automatically drive to the third reflector.

## Results

Once all reflectors have been measured the program will display the results of the hidden-point calculation. Using 3 reflectors, the mean values of the hidden point are displayed.

| HDNPT\ Results |             |
|----------------|-------------|
| Point Id :     | 9 2         |
| Hz :           | 120.8865 g  |
| v :            | 63.6419 g   |
| Slope Dist :   | 3.020 m     |
| Ht. Diff. :    | 1.632 m     |
| East :         | 102.406 m 슈 |
| NEW REC        |             |

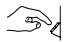

Enter Point Id of hidden point.

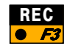

To record hidden point data.

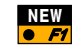

To measure to a new hidden point.

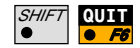

To quit the Hidden Point program.

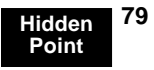

## Configuration

## SHIFT CONF

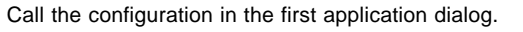

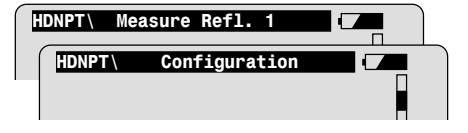

| User Disp   | Use the display mask defined by the user.                                          |
|-------------|------------------------------------------------------------------------------------|
| Meas. Tol.  | Limit for the difference between the given and measured spacing of the reflectors. |
| Reflector   | Selection of the hidden point rod reflector.                                       |
| Add.Const.  | Display of the reflector constant.                                                 |
|             | This value depends on the selected reflector.                                      |
| No.of Refl. | Number of reflectors on the hidden point rod.                                      |
| Auto Pos.   | Automatically point to optional third reflector<br>(motorized instruments only)    |

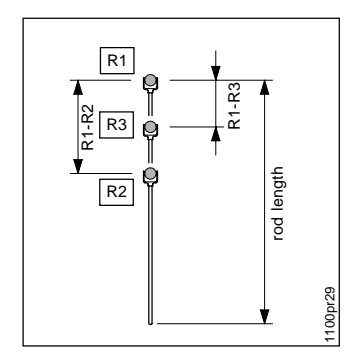

| Rod Length | Distance from center of end prism to tip of the hidden point rod. |
|------------|-------------------------------------------------------------------|
| Dist R1-R2 | Spacing between the centers of prisms R1 and R2.                  |
| Dist R1-R3 | Spacing between the centers of prisms R1 and R3.                  |
| Meas. Job  | Selection of the job for recording measurements.                  |
| Data Job   | Selection of the job containing the fix point coordinates.        |

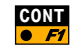

When configuration is completed.

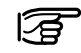

You must configure the hidden-point rod the first time you use the program. For continued use, it is only necessary to use CONFIGURATION when you want to change one of the settings.

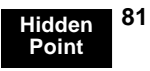

## **Program Flow**

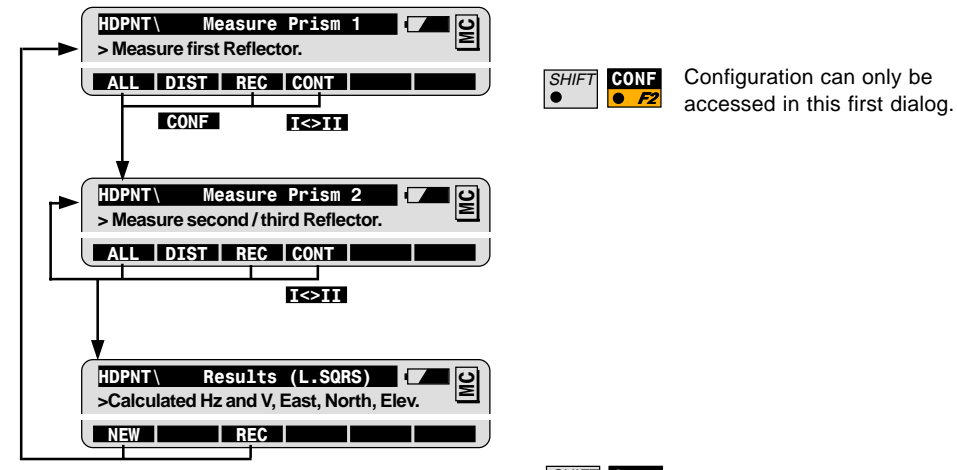

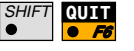

To quit the Program at any time.

Leica Geosystems AG, Heerbrugg, Switzerland has been certified as being equipped with a quality system which meets the International Standards of Quality Management and Quality Systems (ISO standard 9001) and Environmental Management Systems (ISO standard 14001).

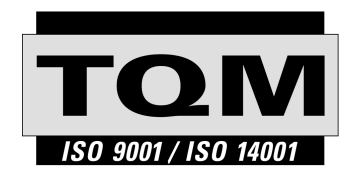

Total Quality Management -Our commitment to total customer satisfaction

Ask your local Leica Geosystems agent for more information about our TQM program.

710513-2.1.0en

Printed in Switzerland - Copyright Leica Geosystems AG, Heerbrugg, Switzerland 2001

Original text

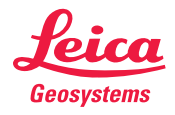

Leica Geosystems AG CH-9435 Heerbrugg (Switzerland) Phone + 41 71 727 31 31 Fax + 41 71 727 46 73 www.leica-geosystems.com